## はじめに、フォルダ内の [start.hta] または [start] をダブルクリックしてください。

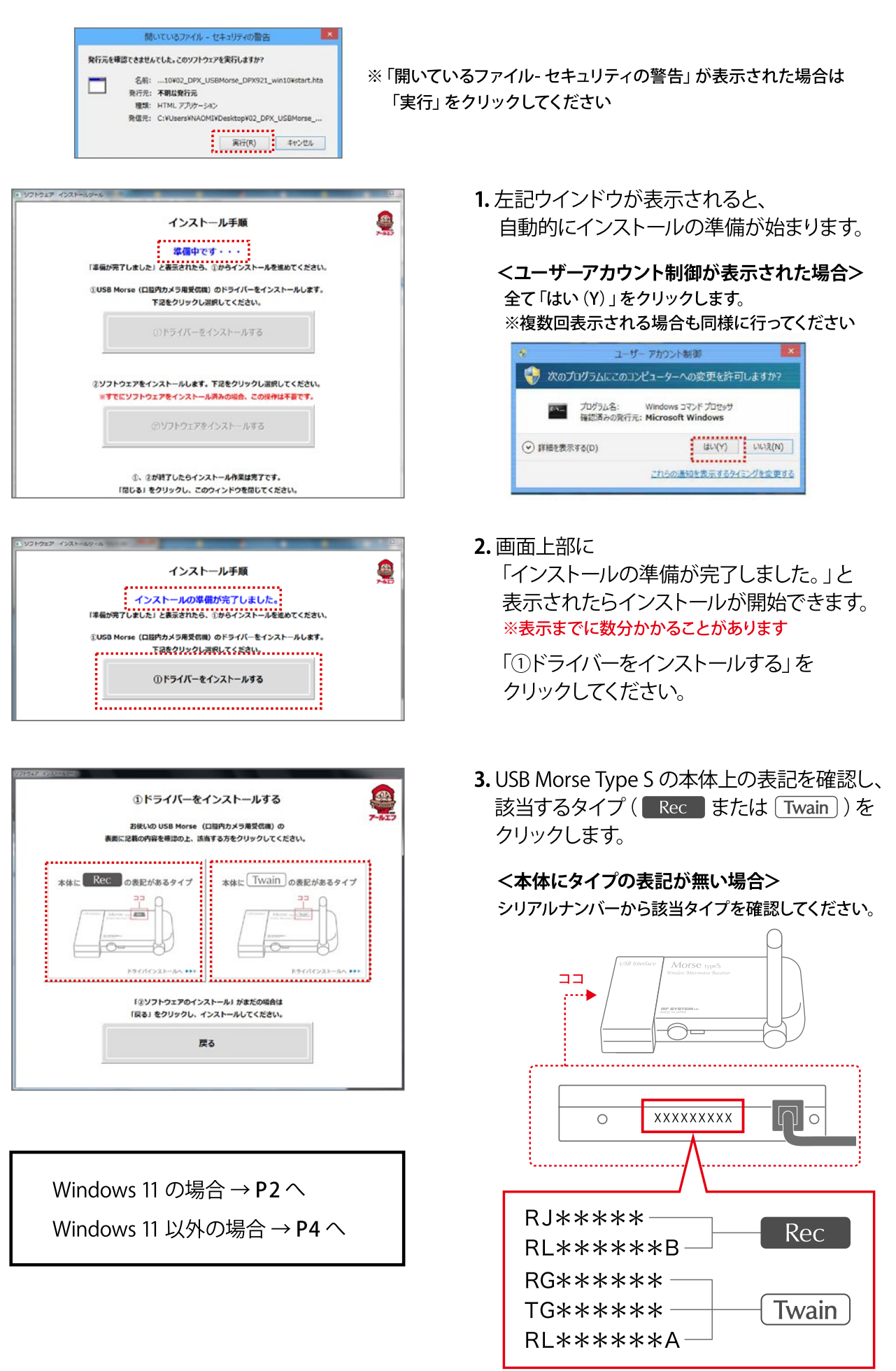

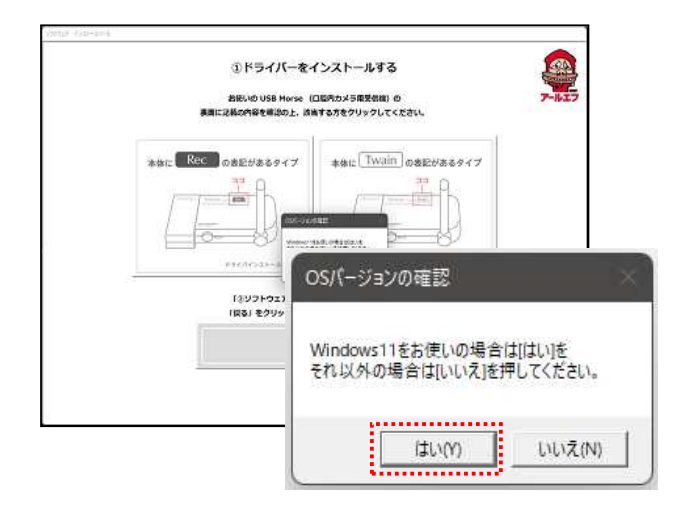

1.「OSのバージョンの確認」で、「はい」を選択。

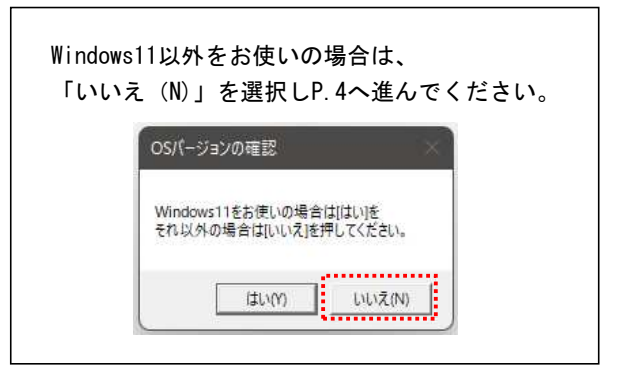

 「OK」をクリックすると ドライバのインストールが開始されます。

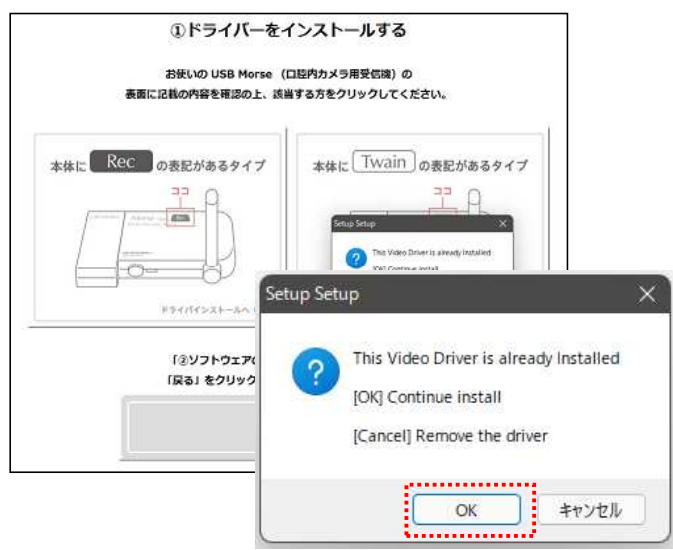

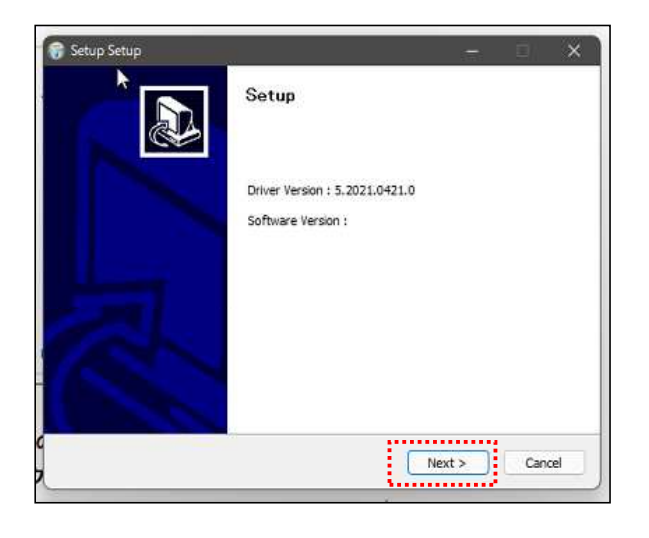

3. 画面の表示に従って、インストールします。

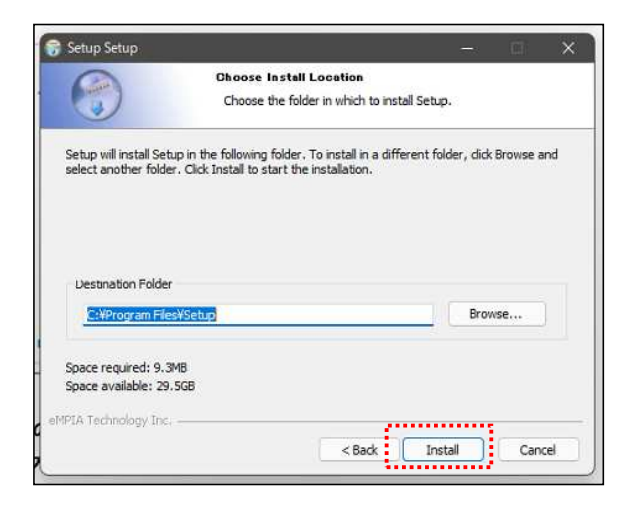

|                       | Installation Complete<br>Setup was completed successfully. |  |
|-----------------------|------------------------------------------------------------|--|
| Show details          |                                                            |  |
| eMPIA Technology Inc. |                                                            |  |

4. 「Install」をクリック

5. 「Close」をクリック

6. 「USB Morse TypeS ドライバー」の インストールが完了しました。 「戻る」をクリックします。

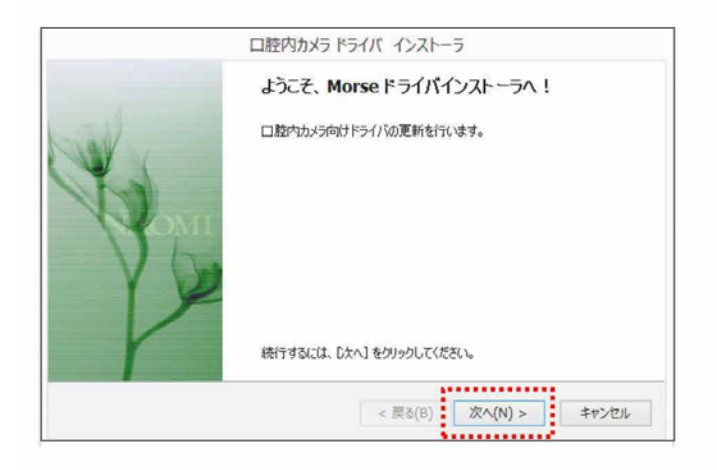

|                                                     | 221                                                                                         |                                                                                                    |
|-----------------------------------------------------|---------------------------------------------------------------------------------------------|----------------------------------------------------------------------------------------------------|
| シインストールしますか?                                        |                                                                                             |                                                                                                    |
| nology Inc, サウンド、ビデオ、およびゲー」<br>IPIA Technology Inc. | עב א                                                                                        |                                                                                                    |
| ology Inc." #601/75977                              | 1221-14(1)                                                                                  | インストールしない(N)                                                                                             |
| oby the population                                  | is a may                                                                                    |                                                                                                    |
|                                                     | ビインストールしますか?<br>nology Inc、サウンド、ビデオ、およびゲー」<br>PIPA Technology Inc.<br>ology Inc." からのソフトウエア | ビインストールしますか?<br>nology Inc, サウンド、ビデオ、およびゲームコン<br>IPIA Technology Inc.<br>ology Inc." からのソフトウェア インストール(1) |

|      | 山腔内カメラ トライハ インストーラ                                                     |
|------|------------------------------------------------------------------------|
|      | Morseドライバのインストールが完了しました。                                               |
| high | ドライバは、正しくこのコンピュータにインストールされました。                                         |
| Bon  | 今、このコンビュースにアイバースを接続できます。アイバイス「1486の13097音7かめる78<br>合は、最初度过取用書をお読みべたさい。 |
| P    | ドライバ名 状態                                                               |
|      | ✓ eMPIA Technology Inc 使用できます                                          |
| Y    | ✓ eMPIA Technology (US 使用できます                                          |
|      | ==z/0) 27 to\#1                                                        |
|      | < (KO(D) 763 +V/C/V                                                    |

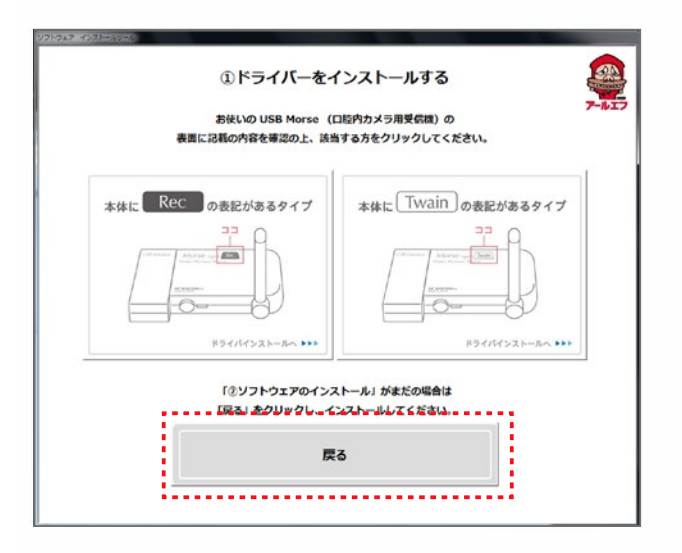

4. Morse ドライバのインストールが 開始されます。 「次へ(N)」をクリックします。

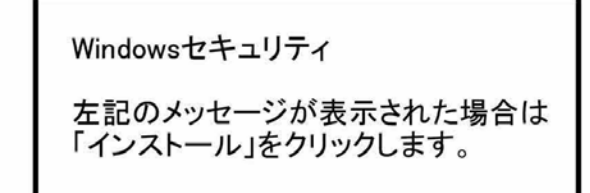

5. インストール完了のメッセージが、 表示されたら、「完了」をクリックして、 インストールを終了します。

- 6. 「USB Morse Type S ドライバ」の インストールが完了しました。 「戻る」をクリックします。
- ※既にソフトインストール済みの場合は これで終了です。

## NAOMI-DPX ソフトウェアのインストール

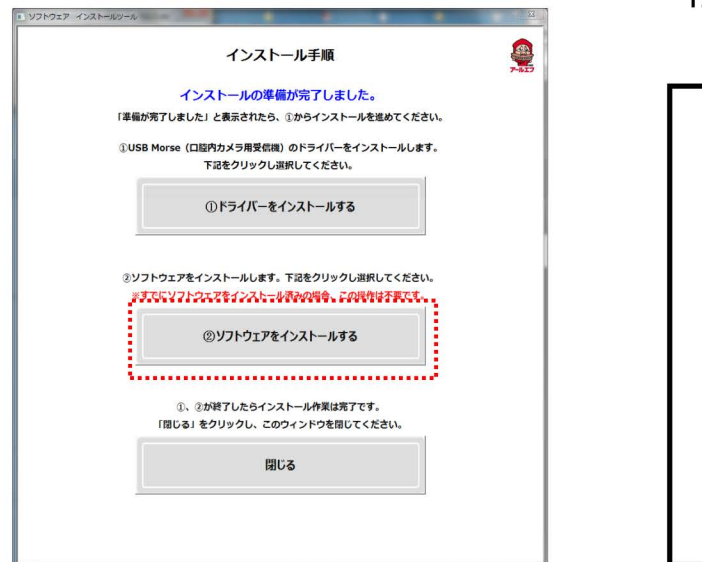

 「②ソフトウェアをインストールする」を クリックします。

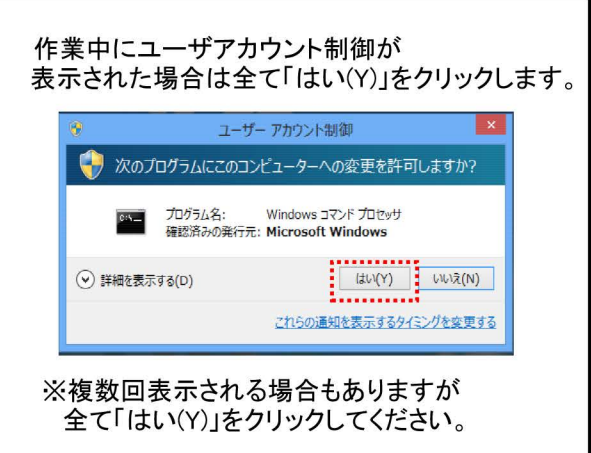

| 1.「詳細情報」をクリックします                                                                   | 2.「実行」をクリックします                                                              |
|------------------------------------------------------------------------------------|-----------------------------------------------------------------------------|
| Windows によって PC が保護されました                                                           | Windows によって PC が保護されました                                                    |
| Windows SmartScreen は認識されないアプル記動を得止しました。このアプル実行すると、PC に問題が起こる<br>可能性が知ります。<br>研想情報 | Windows SmartScreen は影响されないアプリの記録を停止しました。このアプリを実行すると、PC に同胞が起こる<br>可能性が知力す。 |
|                                                                                    | 発行元: RF CO LTD<br>アプリ: setup.cee                                            |

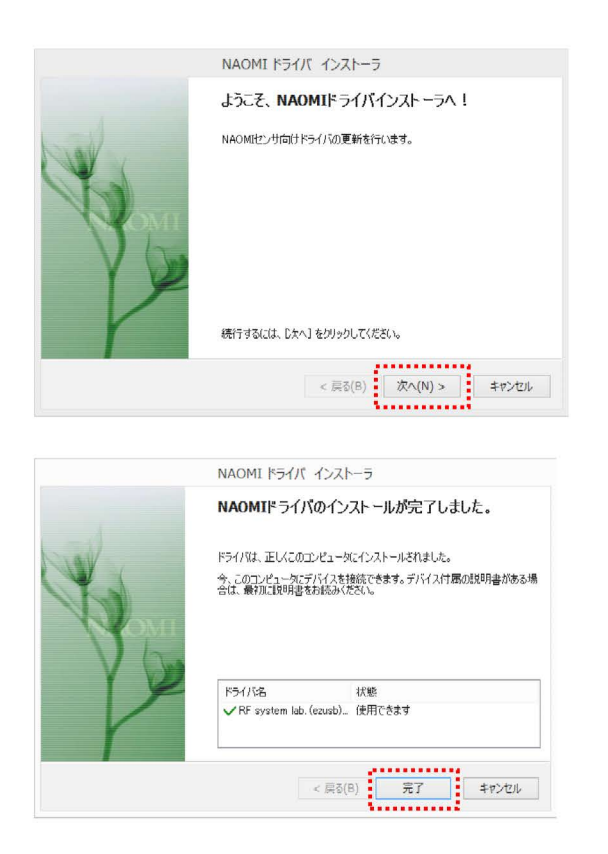

- 「次へ」を押してNAOMIドライバーを インストールします。
- ※ NAOMIドライバ ーインストール

   → DXドライバー インストール
   → NAOMI-DPXソフトのインストールの順で進みます。
- 3. 「完了」を押してNAOMIドライバーの インストールを終了させます。
- NAOMIドライバーのインストールが完了すると DXドライバーをインストールします。 インストールは自動で終了します。

| 1          | NAOMI-DPX セットアップ      | × |
|------------|-----------------------|---|
| 次のコンポーネン   | パトがコンピュータにインストールされます: |   |
| Visual C++ | ランタイム ライブラリ (x86)     |   |
| これらのコンポ・   | ーネントをインストールしますか?      |   |
| [キャンセル] を遠 | 蟹ぶとセットアップを中止します。      |   |
|            | インストール(0 キャンセル(C)     |   |

 NAOMIドライバとDXドライバの インストールが完了すると NAOMI-DPXソフトの インストールが行われます。 「インストール(I)」をクリックします。

 

 別AOMI-DPX セットアップウィザードへようこそ
 ×

 NAOMI-DPX セットアップウィザードへようこそ
 ジンジン

 インストーラは NAOME-DPX をインストールするために必要な手順を示します。

 この製品は、著作権に関する法律れよび国際条約により保護されています。この製品の全部 または一部を無助で複製したり、無助で複製物を頒布すると、著作時齢の浸着となりますのでご 注意くたさい。

 キャンセル
 < 戻る(B)</td>
 次へ(N) >

| 遢                         | NAOMI-DPX                                                                                               | -                |              | ×   |
|---------------------------|----------------------------------------------------------------------------------------------------|------------------|--------------|-----|
| インスト                      | ール フォルダの選択                                                                                              |                  |              |     |
| インストーラ<br>このフォル4<br>ルするには | がは次のフォルダへ NAOMI-DPX をインストールします。<br>ダビインストールするには[次へ]をクリックしてください。別の:<br>、アドレスを入力するか[参照]をクリックしてください。<br>EV | フォルダは            | :インス         | ./  |
| O¥Proer                   | <br>am Files (x86)¥RF¥NAOMI-DPX¥                                                                        | <u>参</u><br>ディス・ | 照(R).<br>ク領域 | (D) |
| NAOMI-I                   | DPX を現在のユーザー用か、またはすべてのユーザー用にインスト・<br>での ユーザー(E)                                                         | -ルします:           |              |     |
| ಂದಂ                       | ユーザーのみ(M)                                                                                               |                  |              |     |
|                           | キャンセル < 戻る(B)                                                                                           |                  | ኢላ()         | 0>  |

**6.** 「次へ(N)」をクリックします。

**7.** 「次へ(N)」をクリックします。

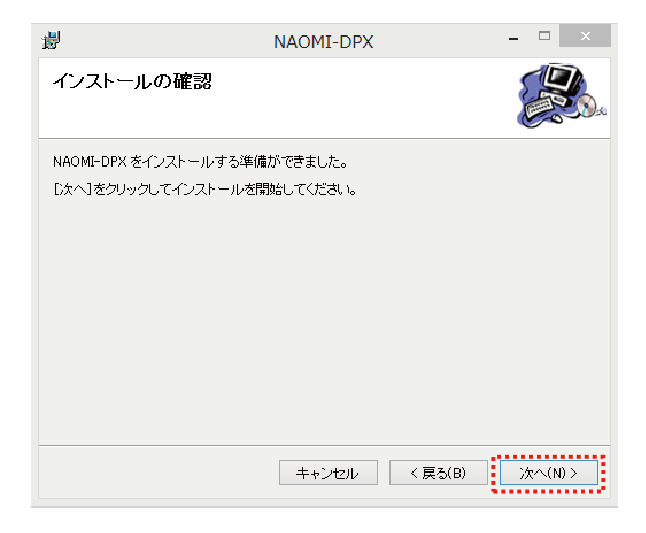

 NAOMI-DPX
 - □ ×

 インストールが完了しました。
 ジンシントールが完了しました。

 NAOMI-DPX は正しくインストールはれました。
 ※? するには、「閉じる) をクリックしてください。

 Windows Update で、NET Framework の重要な更新があるかどうかを確認してください。

 キャンセル
 〈 戻る(B)

 開いち(c)

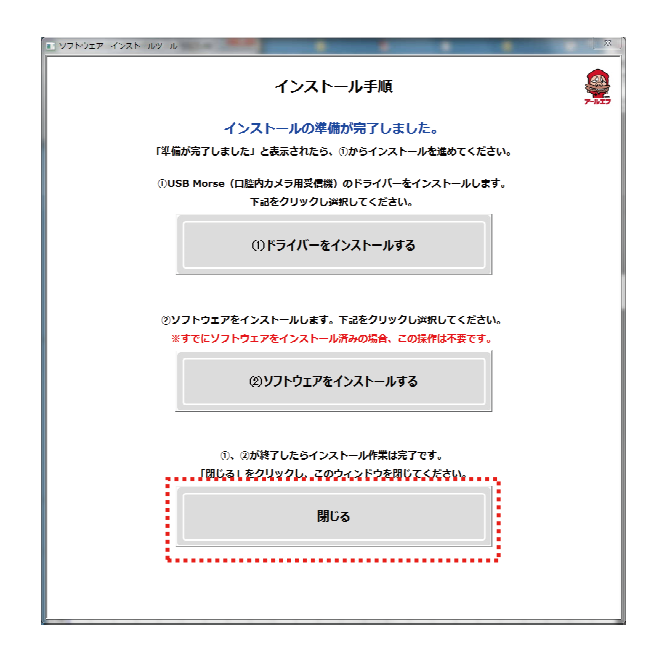

**8.** 「次へ(N)」をクリックすると インストールが始まります。

 「閉じる(C)」をクリックして インストールを完了させます。

**10.** DPX ソフトウェアのインストールが 完了しました。

「閉じる」をクリックして終了します。